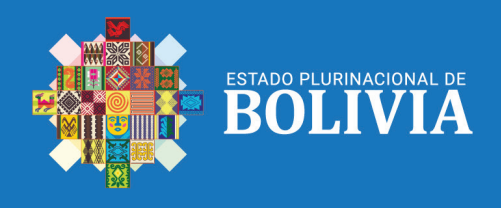

N° 2

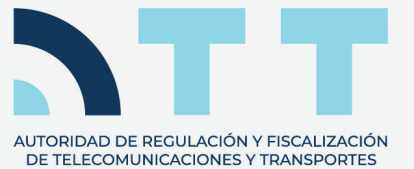

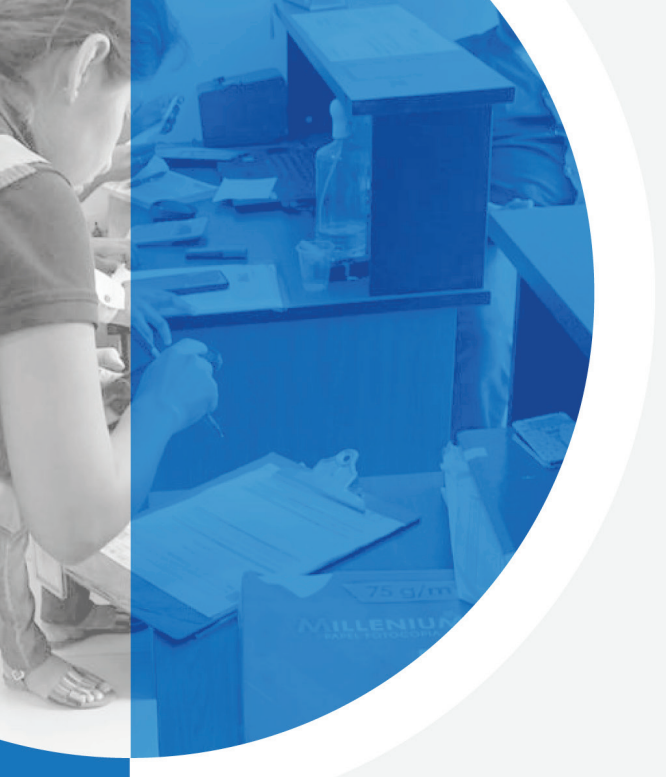

# **Servicio Postal**

Manejo de la plataforma virtual (Declaración Jurada)

#### **SERVICIO POSTAL**

La presente Guía está dirigida a todos los **Operadores de Servicio Postal legalmente establecidos y regulados** por la Autoridad de Regulación y Fiscalización de Telecomunicaciones y Transportes – ATT.

#### 1. DIRECCIÓN WEB DE LA PLATAFORMA VIRTUAL DEL SERVICIO POSTAL

Para acceder a nuestra Plataforma Virtual, tienes dos opciones:

- Acceso Directo: Simplemente haz clic en este enlace: https://plataformas.att.gob.bo/.
- A través de nuestro Sitio Web: Visita la página web oficial de la ATT en https://www.att.gob.bo/ y encontrarás un enlace directo hacia la plataforma virtual.

Una vez en el sitio web, podrás acceder fácilmente a la plataforma mediante los íconos de acceso directo disponibles.

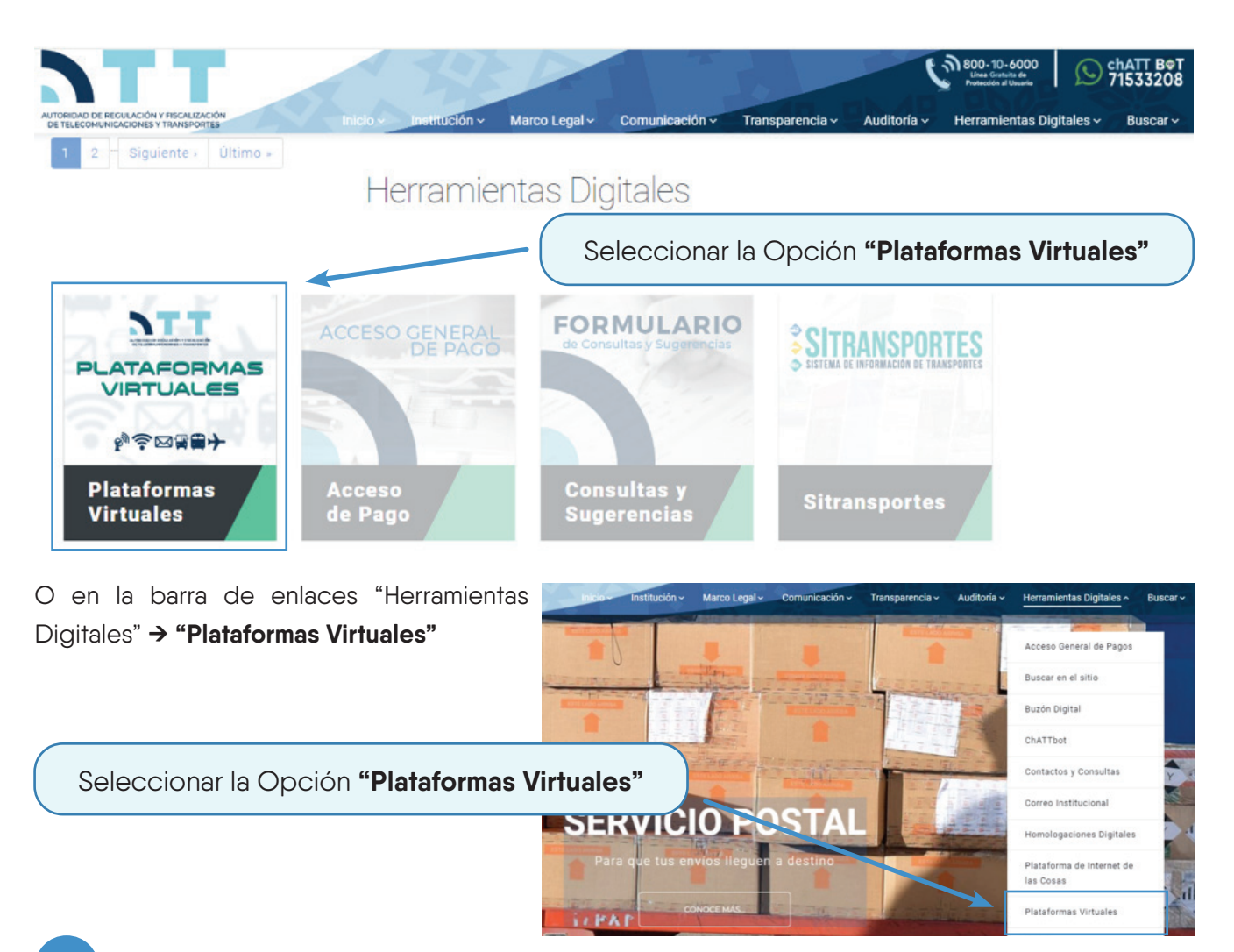

2. Una vez dentro de nuestra Plataforma Virtual, introduce tus credenciales de usuario y contraseña proporcionadas por la ATT. Si ya has realizado gestiones anteriormente, utiliza las mismas credenciales que has utilizado previamente.

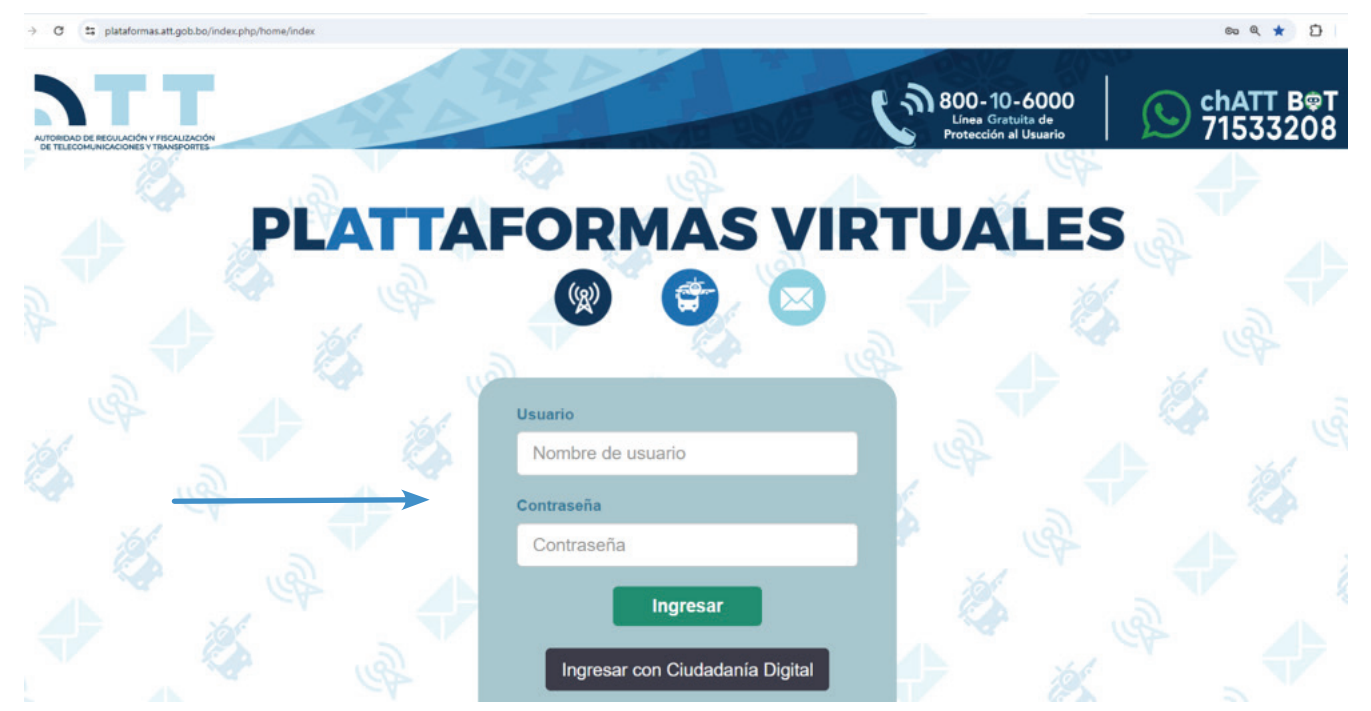

Si olvidó sus datos de Usuario y Contraseña, o tiene problemas para ingresar comuníquese con los números de contacto al final del Boletín.

#### Por el momento, tenemos las siguientes opciones disponibles:

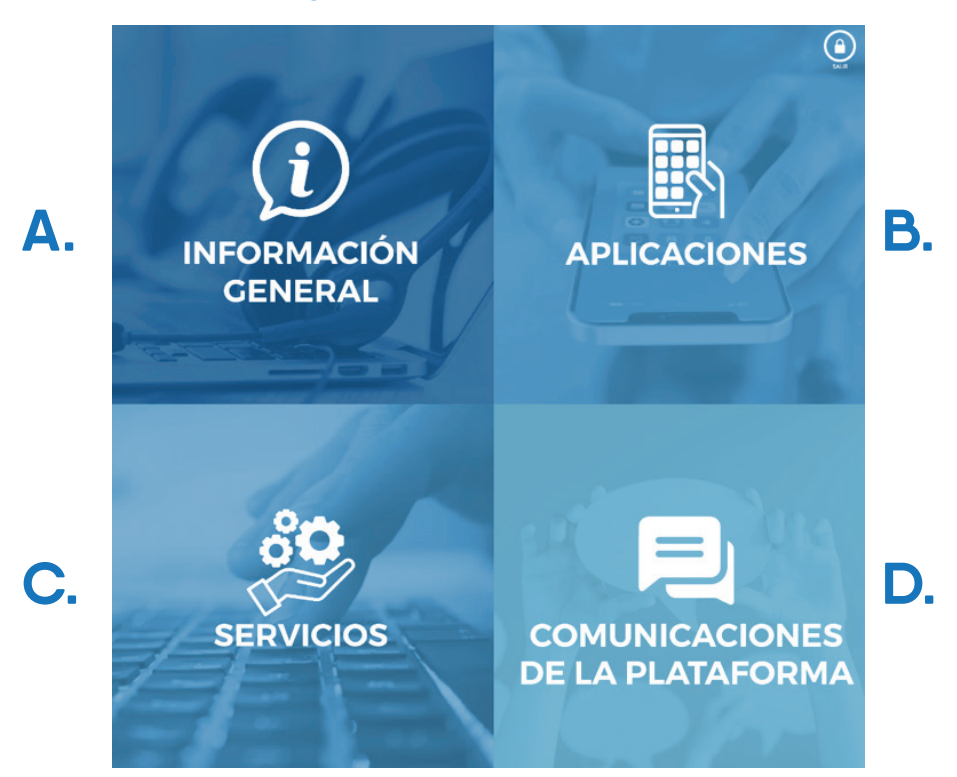

## A. INFORMACIÓN GENERAL

Contiene los datos generales del Operador y la opción para cambiar contraseña.

# Modificar Contraseña

#### **B. APLICACIONES**

Despliega las siguientes opciones

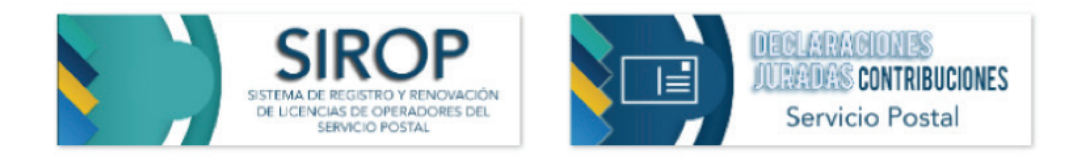

#### **C. SERVICIOS**

Muestra la opción: Estados de cuenta

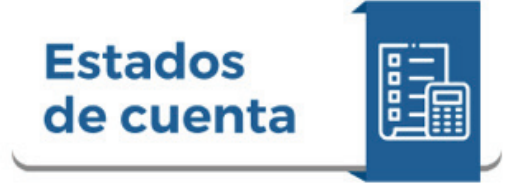

### D. COMUNICACIONES DE LA PLATAFORMA

Se encuentran las notificaciones y mensajes entre el operador y la ATT.

# ELABORACIÓN DE LA DECLARACIÓN JURADA

 Después de completar los puntos 1 y 2, el siguiente paso es acceder a la opción B: Aplicaciones, para proceder con la elaboración de la Declaración Jurada.

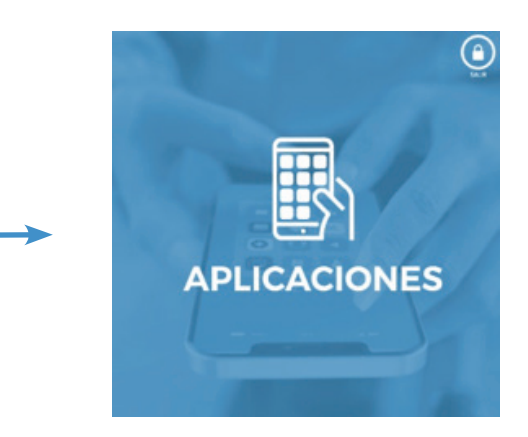

Ingresamos a la ventana Declaraciones Juradas Contribuciones Servicio Postal

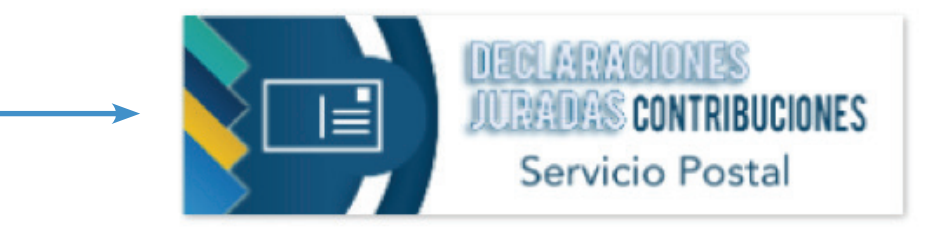

 Para iniciar la creación de un nuevo formulario, simplemente haz clic en el botón "+Nuevo". Además, en esta sección encontrarás las opciones para "VER FORMULARIO", "IMPRIMIR" o "RECTIFICAR" los formularios generados anteriormente.

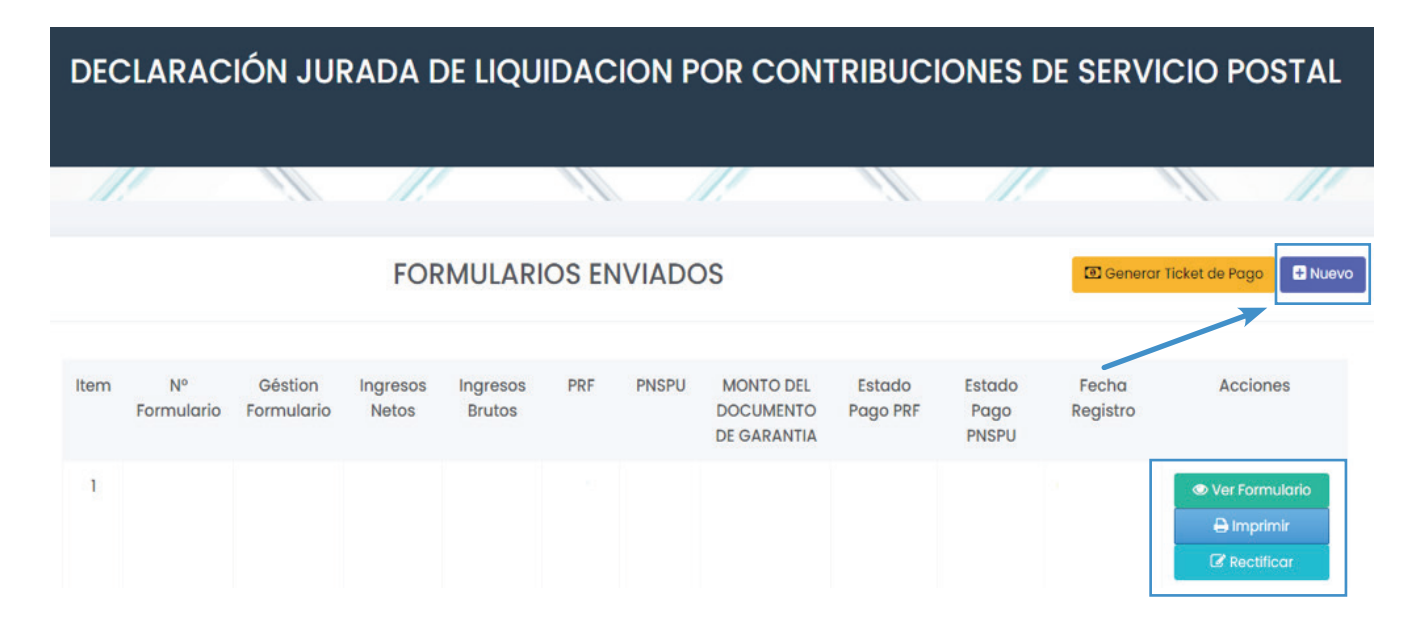

• Formulario de Declaración Jurada.

#### 1. Información del Operador

- Verificar los datos que se encuentran cargados automáticamente en este sector.
- Seleccionar el año correspondiente en el que estás realizando la declaración para garantizar que sea un AÑO VÁLIDO.

| 1111                    | 1111                 | 1111                      | 1111           |                        | 1111                    | 1    |  |  |  |  |  |
|-------------------------|----------------------|---------------------------|----------------|------------------------|-------------------------|------|--|--|--|--|--|
| ver a la Lista de Fo    | ormularios           |                           |                |                        |                         |      |  |  |  |  |  |
| Información del Op      | perador              |                           |                |                        |                         |      |  |  |  |  |  |
| Razón Social:           |                      |                           |                |                        |                         |      |  |  |  |  |  |
| Representante Legal     |                      |                           |                |                        |                         |      |  |  |  |  |  |
| Dirección               |                      |                           |                |                        |                         |      |  |  |  |  |  |
| Categoria               |                      |                           | eleccionar la  |                        | que el sistema (<br>do" | jene |  |  |  |  |  |
| Correo Electrónico      | usuario@gmail.com    |                           | * Celular      |                        |                         |      |  |  |  |  |  |
| Año de Declaración      | 2020                 | * Código del Operad       | lor:           | * Ciudad               | ORURO                   |      |  |  |  |  |  |
| bligaciones Finan       | cieras de la Géstion | Sel                       | eccione un Año | • Seleccione           | un Año                  |      |  |  |  |  |  |
| 4. 24                   |                      |                           |                |                        |                         |      |  |  |  |  |  |
| Base de Calculo         |                      |                           | Adjuntar el a  | archivo <b>(Estado</b> | Financiero en           | PDF  |  |  |  |  |  |
| estión Estados Financie | eros                 |                           |                |                        |                         |      |  |  |  |  |  |
| tados Financieros (en   | formato PDF) Selecc  | tione un Archivo PDF Adju | intar          |                        |                         |      |  |  |  |  |  |
| INCISO                  |                      | INGRESOS                  | IMPORTE EN Bs. |                        |                         |      |  |  |  |  |  |
|                         |                      |                           |                | -                      |                         |      |  |  |  |  |  |

#### 2. Base de Cálculo

• Automáticamente la Plataforma Virtual llenará la casilla "Gestión Estados Financieros", después de seleccionar el año de "Obligaciones Financieras de la Gestión" en el punto 1.

• Adjuntar el Estado Financiero en PDF.

• En la casilla **IMPORTE EN Bs**. correspondiente al inciso **"a"**: Introducir los **Ingresos Netos** (Provenientes de Servicios Postales). Si aplicara el caso de importe desglosado, solamente debes introducir el monto que figura en los Estados Financieros como Ingresos por Servicio Postal o Ingresos por Servicios de 0 a 20 Kg.

• En la casilla **IMPORTE EN Bs.** correspondiente al inciso **"b"**: Introducir los **Ingresos Brutos** (inciso a/0.87). Esta operación se la debe hacer de manera manual (Dividiendo el importe declarado en el inciso "a" entre 0,87).

**ADVERTENCIA** (El importe de Ingresos Brutos siempre será más alto que el importe de Ingresos Netos, si fue correctamente calculado).

#### 3. Cálculo de las Contribuciones

• El sistema automáticamente expondrá los importes de las contribuciones "A) Cálculo de PNSPU 3%", "B) Cálculo de Pago por Regulación y Fiscalización 1%"; además del importe para el Documento de Garantía inciso "C) 5%".

#### 4. Constancia y firma de la Declaración Jurada

- · Verificar todos los datos registrados en la Declaración Jurada.
- Seleccionar la opción "He revisado todos los campos y deseo enviar la Declaración Jurada".

|                                                                          | ETERMINACIÓN DEL PAGO                                 | PORCENTAJE DE CÁLCULO | IMPORTE EN Bs.      |                                    |  |
|--------------------------------------------------------------------------|-------------------------------------------------------|-----------------------|---------------------|------------------------------------|--|
| ) Cálculo de PNSPU                                                       |                                                       | 3 %                   |                     | Los Importes ya estarán reflejados |  |
| / Cálculo de Pago por Regulación y Fiscalización                         |                                                       | 1%                    |                     | estas casillas automáticamente     |  |
| Importe para gestionar el Documento de Garantía (A primer requerimiento) |                                                       | 5 %                   |                     |                                    |  |
| Constancia y Firma de la Decl                                            | aración Jurada                                        |                       |                     |                                    |  |
| Constancia y Firma de la Decl                                            | aración Jurada<br>Juro la exactitud de la presente di | ECLARACIÓN            | ACLARACIÓN DE FIRMA |                                    |  |
| LUGAR<br>ORURO<br>DIA MES ABO                                            | JURO LA EXACTITUD DE LA PRESENTE DI                   | ECLARACIÓN            | ACLARACIÓN DE FIRMA |                                    |  |

• Finalmente Seleccionar el Botón Enviar Declaración.

 Una vez generada la Declaración Jurada aparecerá dentro de los "Formularios Enviados", para remitirla en físico deberá seleccionar la opción imprimir.

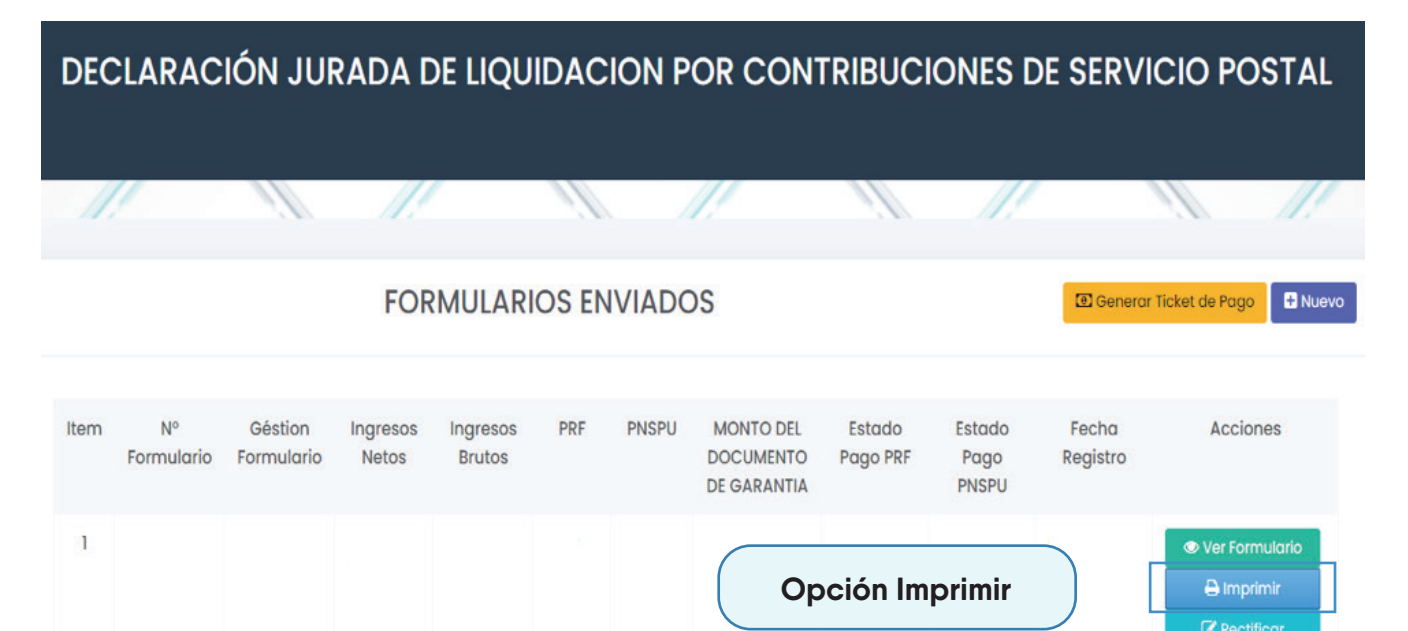

 Finalmente, la Declaración Jurada en físico deberá ser remitida a la ATT, firmada por el/la Representante Legal.

|                       | DECLAR                | ACIÓN JURAD                |                |     |                  |                |
|-----------------------|-----------------------|----------------------------|----------------|-----|------------------|----------------|
| 1. INFORMACIÓN E      | EL OPERADOR           |                            |                |     |                  |                |
| RAZÓN SOCIAL          |                       |                            |                |     |                  |                |
| REPRESENTANTE         |                       |                            |                |     |                  |                |
| DIRECCIÓN             |                       |                            |                |     |                  |                |
| CATEGORÍA             |                       |                            | TELEFONO       |     |                  |                |
| CORREO                |                       | 0                          | CELULAR        |     |                  |                |
| AÑO DE<br>DECLARACION |                       | CÓDIGO<br>OPERADOR         | CIUDA          | D   |                  | -1             |
| OBLIGACIONES FI       | NANCIERAS DE LA       | GESTIÓN                    |                |     |                  |                |
| 2. BASE DE CALCU      | ILO                   |                            |                |     |                  |                |
| ESTADOS FINANC        | IEROS                 |                            |                |     |                  |                |
| INCISO                |                       |                            |                |     |                  |                |
| A) Ingr               | esos Netos (Provenie  | entes de Servicios Postale |                |     |                  |                |
| B) Ingre              | esos Brutos (Inciso a |                            |                |     |                  |                |
|                       |                       |                            |                |     |                  |                |
| 3. CALCULO DE LA      | S CONTRIBUCIONE       | ES                         |                |     |                  | _              |
|                       | DETERMI               |                            |                |     |                  |                |
| A) Cálculo de PNS     | Same a stat           |                            |                |     |                  |                |
| B) Cálculo de Pago    | firma dei             |                            |                |     |                  |                |
| C) Importe para ges   | stionar el Documento  | de Garantía (A primer re   | querimiento)   | 5 % | Repres           | sentante Legal |
| 4. CONSTANCIA Y       | FIRMA DE LA DECL      | ARACIÓN JURADA             |                |     |                  |                |
| LU                    | GAR                   | JURO LA EXACTITUD          | DE LA PRESENTE | ACL | ARACIÓN DE FIRMA |                |
|                       |                       |                            |                |     |                  |                |
| Dia N                 | Dia Mes Año Firma     |                            |                |     |                  |                |
| 1                     |                       |                            |                |     |                  |                |

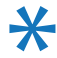

🔆 En caso de dudas o consultas, por favor comuníquese al 2 772266 - 2 615392 o al correo electrónico Imendoza@att.gob.bo

# www.att.gob.bo | f 🔇 🛅 💿 🗗 @ATT Bolivia

La Paz: calle 13 de Calacoto Nro. 8260 (entre av. Los Sauces y av. Costanera). Telf: 2-772266 / 2-615000

Cochabamba: a v. Ballivian Nro. 6 83, piso 1 (esquina c alle España - El Prado). Telf: 4-581182 / 4-581184 / 4-581185

Santa Cruz: av. Beni, calle 3, edificio Gardenia Condominio Club, Torre Sur, planta baja of. 2 (entre 4 to y 5 to anillo) Telf: 3-120587 / 3-120978

Tarija: calle Padilla Nro. 878 (esq. calle Alejandro Del Carpio). Telf: 6-644136 / 6-112611